# Come Interpretare il report di utilizzo di Recruiter

Il report di utilizzo di Recruiter ti aiuta a valutare l'efficacia delle tue attività in Recruiter e identificare gli aspetti da migliorare. Di default vedrai tutti i dati di utilizzo per il tuo contratto. Se il tuo amministratore ha limitato l'accesso al report, vedrai solo quelli relativi a te.

# Accedere al report di utilizzo di Recruiter

 Posiziona il cursore su Reports (Report) e clicca su Recruiter Usage (Utilizzo di Recruiter).

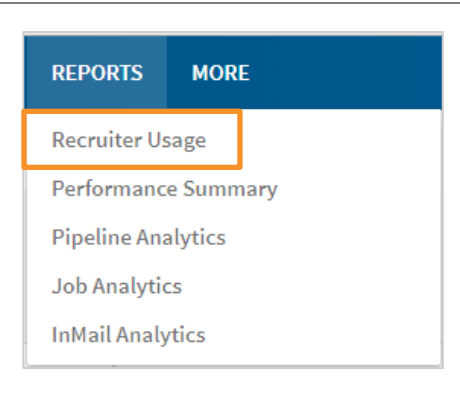

2. Nella parte superiore dello schermo, rivedi l'attività generale.

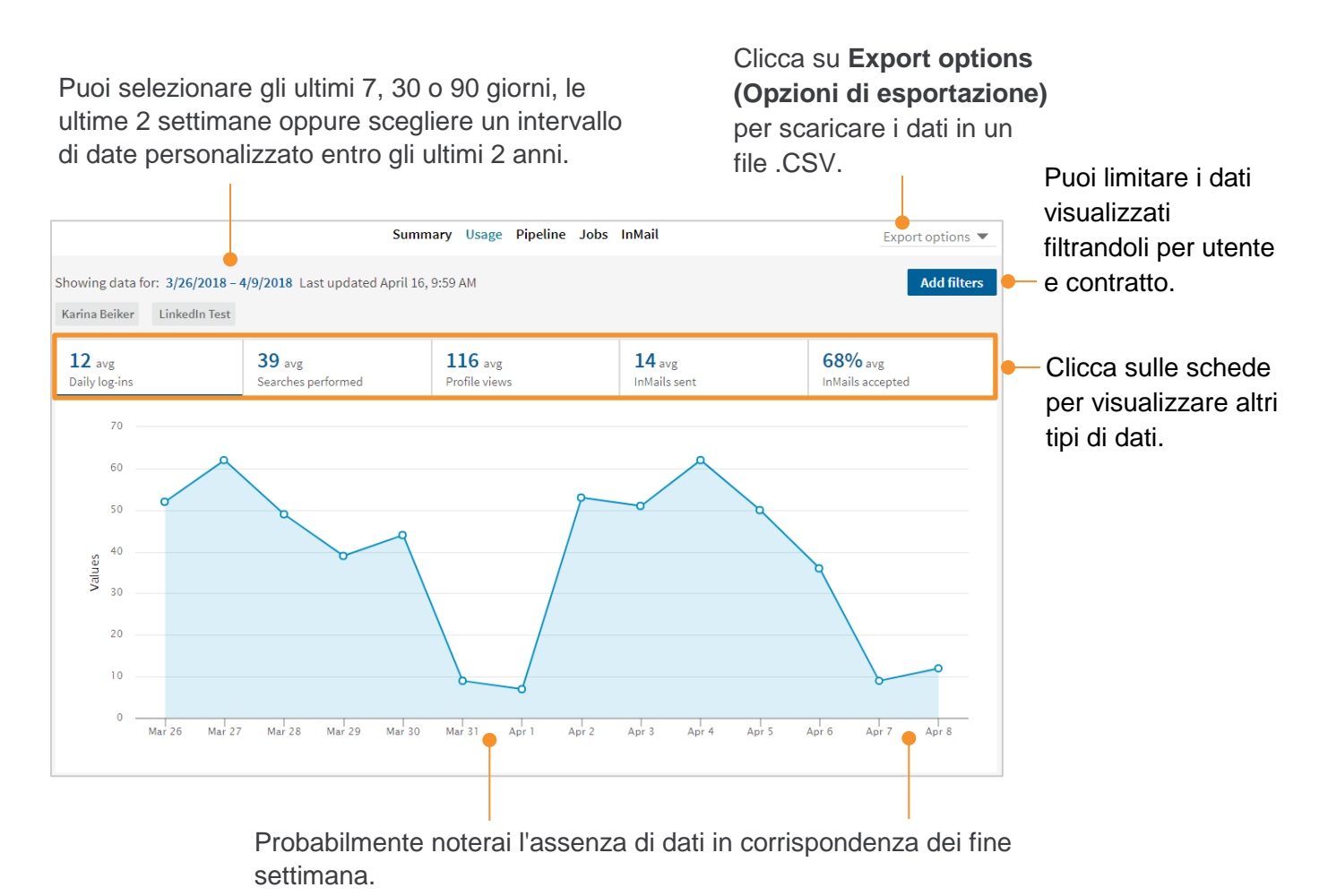

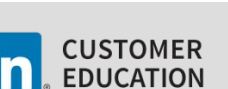

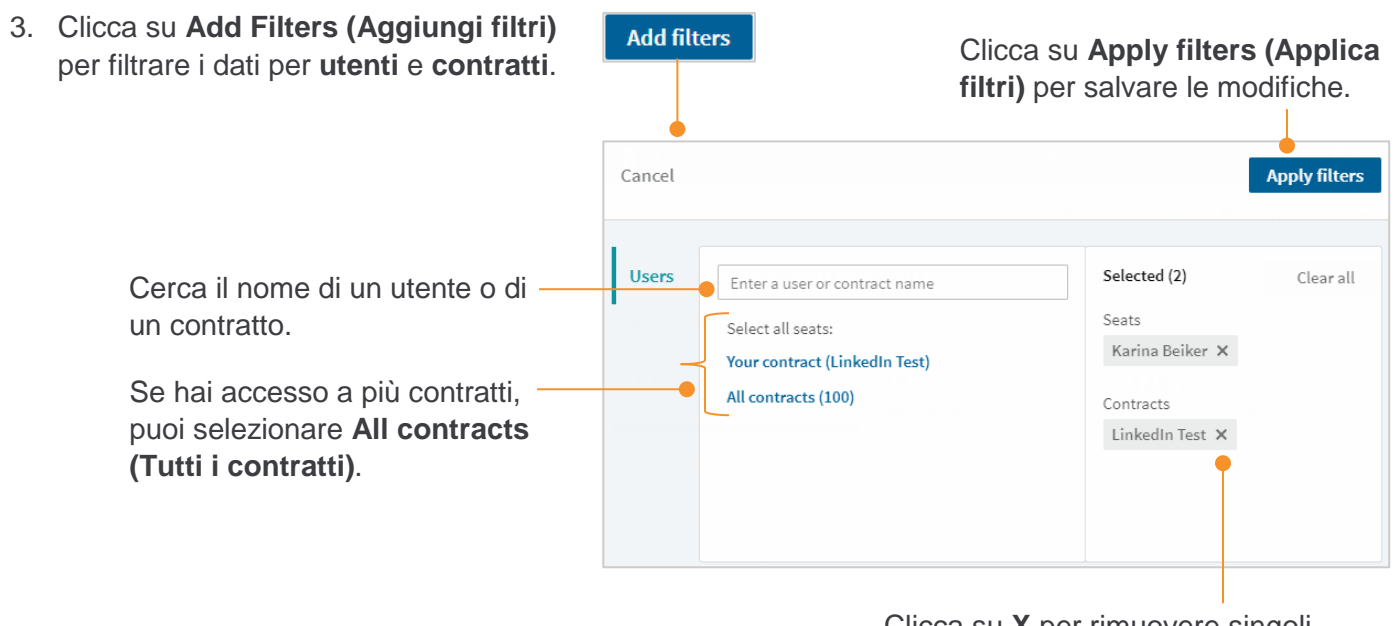

Clicca su **X** per rimuovere singoli utenti e contratti.

4. In basso sulla schermo, la tabella **Usage Details (Dettagli utilizzo)** riepiloga i dati di utilizzo del singolo recruiter per ogni persona sulla tua dashboard. Puoi usare le informazioni in questa tabella per valutare l'efficacia delle tue attività e identificare gli aspetti da migliorare.

| sage Details<br>seat holders   Customize Co                                                                                                    | olumns 🔻                                                                                                    |                                                                                |                                                                           |                    |                   |                 |                     |                     |
|----------------------------------------------------------------------------------------------------|----------------------------------------------------------------------------------------------------|--------------------------------------------------------------------------------|---------------------------------------------------------------------------|--------------------|-------------------|-----------------|---------------------|---------------------|
| Name                                                                                                    | Unique daily<br>logins                                                                                        | Job<br>posts                                                                   | Searches<br>Performed                                                     | Profiles<br>Viewed | Profiles<br>Saved | InMails<br>Sent | InMails<br>Accepted | InMails<br>Declined |
| Francesca Buren                                                                                                    | 13                                                                                                    | 4                                                                              | 29                                                                        | 203                | 26                | 38              | 16                  | 8                   |
| Blake Martinez                                                                                                    | 8                                                                                                    | 0                                                                              | 13                                                                        | 61                 | 2                 | 3               | 2                   | 0                   |
| Phillip Rivers                                                                                                    | 1                                                                                                    | 0                                                                              | 0                                                                         | 8                  | 0                 | 1               | 1                   | 0                   |
| Customize Cu<br>Searches S<br>Searches A<br>Projects Ci<br>InMails Sei<br>InMails Acc<br>InMail Acc<br>InMail Acc<br>InMail Acc<br>InMail Res<br>New Statu<br>New Tag | olumns<br>Saved<br>Alerts<br>reated<br>nt<br>cepted<br>clined<br>eptance Rate<br>line Rate<br>ponse Rate<br>s | Clicca<br>Custo<br>Colum<br>(Perso<br>coloni<br>sceglie<br>visualiz<br>tabella | su<br>mize<br>nns<br>onalizza<br>ne) per<br>ere quali dati<br>zzare nella | i                  |                   |                 |                     |                     |

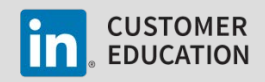

# Interpretare il report di utilizzo di Recruiter

Il report di utilizzo ti dà un quadro d'insieme delle tue performance e ti aiuta a capire come tutte le tue attività in Recruiter siano interconnesse. Gli scenari di esempio qui sotto forniscono una guida per leggere e interpretare i dati del report di Recruiter.

### Ricerche

Per ottenere il massimo dalle tue ricerche, dovresti usare stringhe booleane e filtri per restringere i risultati, salvare le ricerche migliori, e creare avvisi di ricerca che ti aiuteranno a risparmiare tempo e fatica. Confronta i dati nelle colonne Searches Performed (Ricerche effettuate), Searches Saved (Ricerche salvate), Search Alerts (Avvisi di ricerca) e Profiles Viewed (Profili visualizzati) per capire se il tuo approccio è davvero efficiente ed efficace.

| Searches  | Searches | Searches | Profiles | Profiles |
|-----------|----------|----------|----------|----------|
| Performed | Saved    | Alerts   | Viewed   | Saved    |
| 23        | 5        | 2        | 45       | 25       |

#### Dati: ricerche effettuate pari ai profili visualizzati.

Indicatore: cerchi persone specifiche per nome.

<u>Suggerimento</u>: approfondisci e applica i vari tipi di ricerca disponibili in Recruiter per ampliare il pool di talenti andando oltre la tua rete.

<u>Dati</u>: poche **ricerche effettuate** e molti **profili visualizzati**.

Indicatore: stai facendo ricerche troppo ampie.

Suggerimento: rifinisci le ricerche usando stringhe booleane e filtri.

Dati: molte ricerche effettuate e pochi (o zero) avvisi di ricerca.

<u>Indicatore</u>: fai troppa fatica inutilmente ripartendo più volte da zero.

<u>Suggerimento</u>: salva le ricerche e imposta avvisi per risparmiare tempo e fatica.

<u>Dati</u>: poche **ricerche effettuate**, non tantissimi **profili visualizzati**, e sono stati creati degli **avvisi di ricerca**.

Indicatore: stai facendo ricerche in modo efficiente.

Suggerimento: continua così!

| Searches  | Searches | Searches | Profiles | Profiles |
|-----------|----------|----------|----------|----------|
| Performed | Saved    | Alerts   | Viewed   | Saved    |
| 25        | 0        | 0        | 25       |          |

| Searches  | Searches | Searches | Profiles | Profiles |
|-----------|----------|----------|----------|----------|
| Performed | Saved    | Alerts   | Viewed   | Saved    |
| 5         | 0        | 0        | 911      |          |

| Searches  | Searches | Searches | Profiles | Profiles |
|-----------|----------|----------|----------|----------|
| Performed | Saved    | Alerts   | Viewed   | Saved    |
| 45        | 5        | 2        | 42       |          |

| Searches<br>Performed | Searches<br>Saved | Searches<br>Alerts | Profiles<br>Viewed | Profiles<br>Saved |
|-----------------------|-------------------|--------------------|--------------------|-------------------|
| 23                    | 15                | 8                  | 196                | 103               |

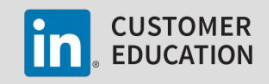

## Messaggi InMail

Il successo dei messaggi InMail sta nel mirare ai talenti giusti usando le parole giuste, in modo personalizzato. È quindi fondamentale esaminare con calma ogni profilo prima di scrivere a qualcuno. Confronta i dati nelle colonne **Profiles Viewed (Profili visualizzati)**, **InMails Sent (Messaggi InMail inviati)**, **InMails Accepted (Messaggi InMail accettati)**, **InMails Declined (Messaggi InMail rifiutati)**, **Acceptance Rate (Tasso di accettazione)** e **Response Rate (%) (Tasso di risposta)** per capire se i tuoi messaggi InMail hanno successo.\*

| Profiles<br>Viewed | Profiles<br>Saved | InMails<br>Sent | InMails<br>Accepted | InMails<br>Declined | InMail<br>Acceptance<br>Rate | InMail<br>Response<br>Rate |
|--------------------|-------------------|-----------------|---------------------|---------------------|------------------------------|----------------------------|
| 42                 | 25                | 13              | 4                   | 2                   | 0.307692                     | 0.461538                   |

\*Per un quadro più dettagliato, usa il report delle analisi InMail.

# <u>Dati</u>: **messaggi InMail inviati** superiori ai **profili visualizzati**, **tasso di risposta** basso.

Indicatore: stai inviando troppi messaggi InMail a caso.

<u>Suggerimento</u>: dedica più tempo a esaminare i profili e a personalizzare i messaggi che invii.

<u>Dati</u>: **profili visualizzati** pari o superiori ai **messaggi InMail inviati**, **tasso di risposta** alto.

<u>Indicatore</u>: stai esaminando con calma i profili per assicurarti che siano adatti e probabilmente stai personalizzando i messaggi.

Suggerimento: continua così!

### Pipeline

Per creare una pipeline di talenti è molto importante salvare i profili nei progetti e aggiungere tag e stati. Esamina i dati nelle colonne **Profiles Saved (Profili salvati)**, **New Status (Nuovo stato)** e **New Tag (Nuovo tag)** per vedere quanti profili hai salvato nei progetti, quanti stati hai applicato e quanti tag hai aggiunto nell'arco di un determinato periodo di tempo.\*

| Profiles<br>Viewed | Profiles<br>Saved | InMails<br>Sent | InMails<br>Accepted | InMails<br>Declined | InMail<br>Acceptance<br>Rate | InMail<br>Response<br>Rate | New<br>Status | New<br>Tag |
|--------------------|-------------------|-----------------|---------------------|---------------------|------------------------------|----------------------------|---------------|------------|
| 42                 | 25                | 13              | 4                   | 2                   | 0.30                         | 0.46                       | 6             | 168        |

\*Per un quadro più dettagliato, usa il report delle analisi della pipeline e le informazioni all'interno dei singoli progetti.

| Profiles<br>Viewed | Profiles<br>Saved | InMails<br>Sent | InMails<br>Accepted | InMails<br>Declined | InMail<br>Acceptance<br>Rate | InMail<br>Response<br>Rate |
|--------------------|-------------------|-----------------|---------------------|---------------------|------------------------------|----------------------------|
| 8                  | 45                | 307             | 3                   | 10                  | 0.042345                     | 0.461538                   |

| Profiles<br>Viewed | Profiles<br>Saved | InMails<br>Sent | InMails<br>Accepted | InMails<br>Declined | InMail<br>Acceptance<br>Rate | InMail<br>Response<br>Rate |
|--------------------|-------------------|-----------------|---------------------|---------------------|------------------------------|----------------------------|
| 81                 | 37                | 10              | 8                   | 0                   | 0.80                         | 0.80                       |

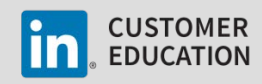